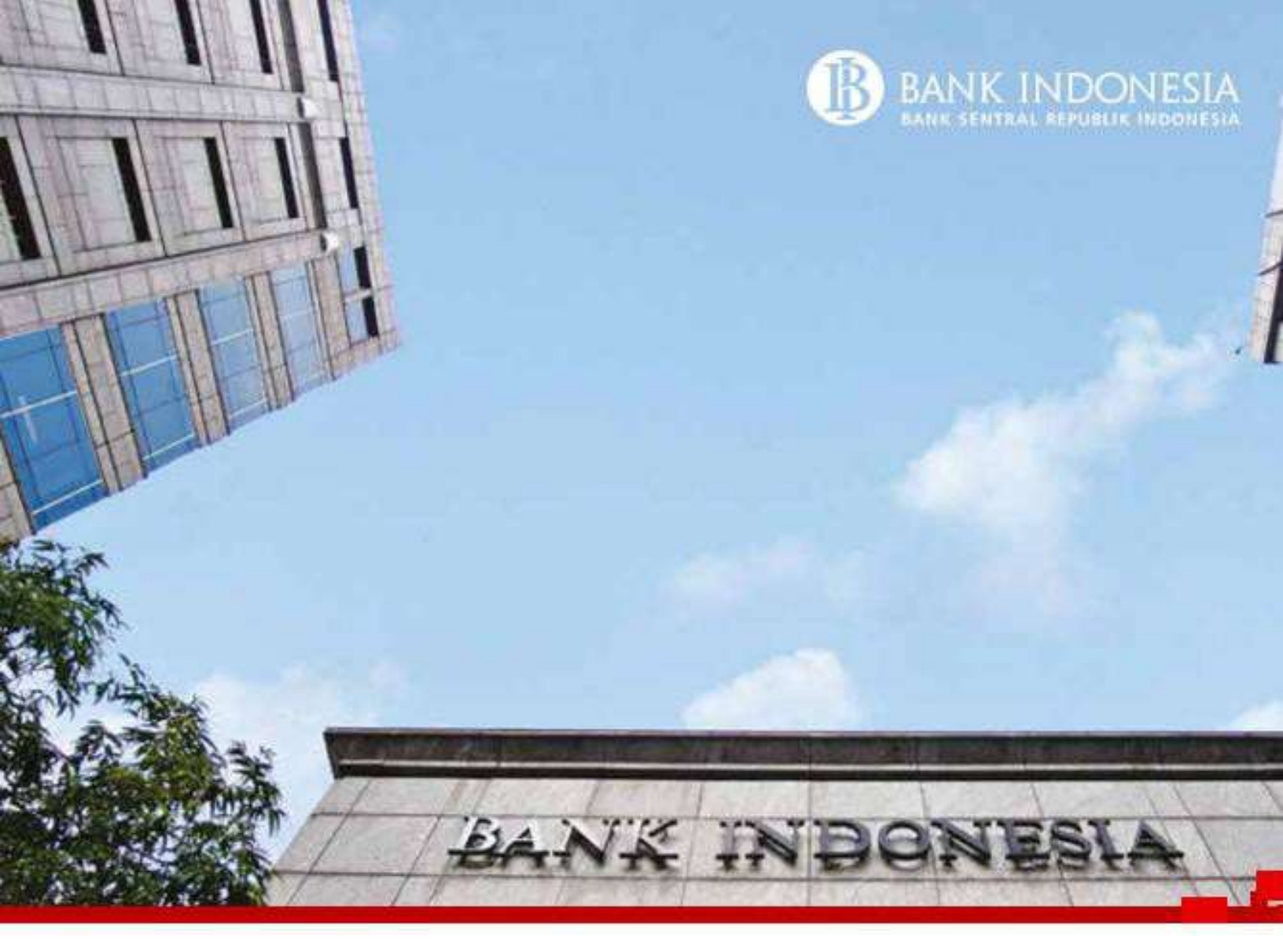

Petunjuk Penggunaan Aplikasi *E-Licensing* BI Untuk Pengajuan Verifikasi SNAP

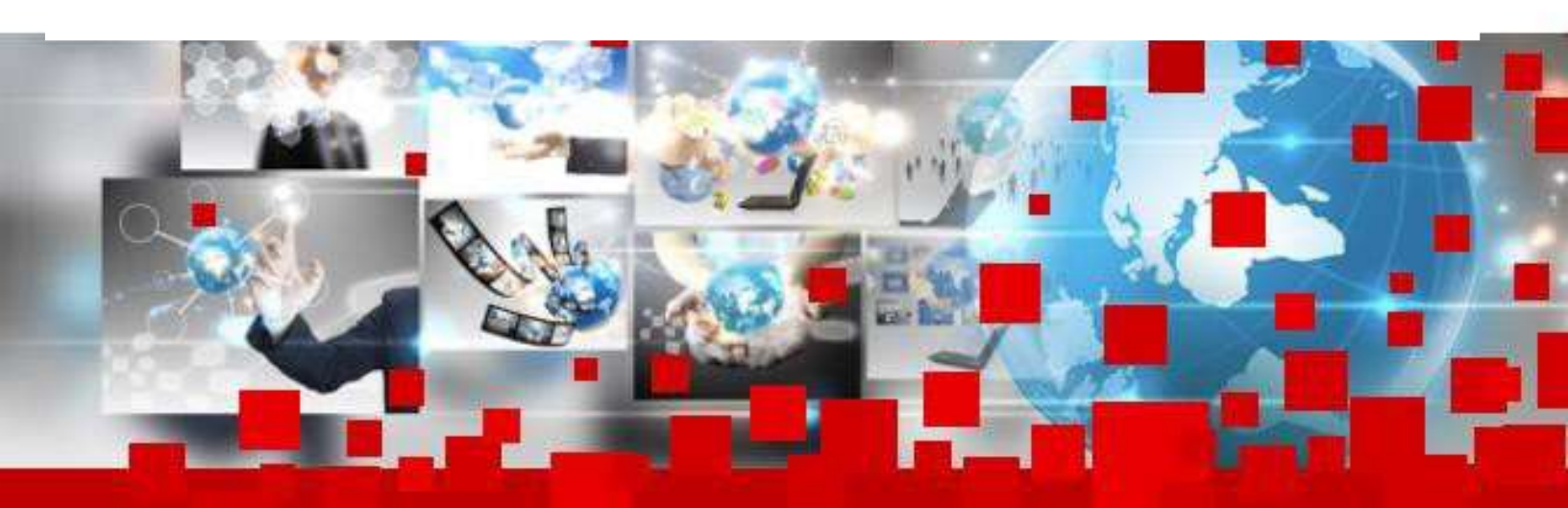

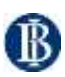

I. PENDAHULUAN

## 1.1. Latar Belakang

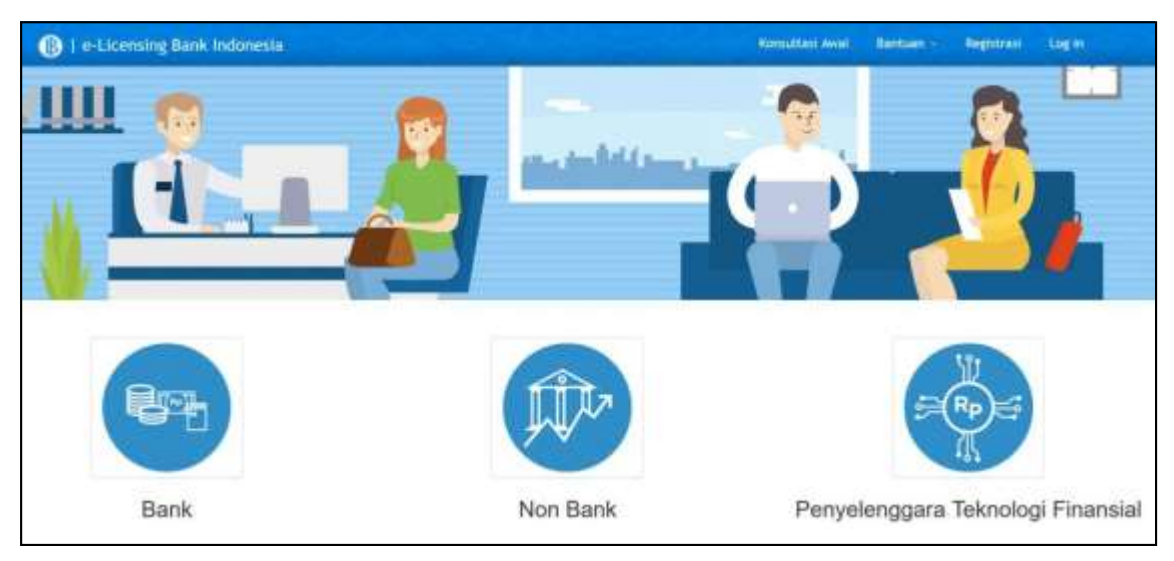

Gambar 1. Tampilan Utama Aplikasi E-Licensing

Aplikasi *E-Licensing* merupakan aplikasi berbasis *web* untuk mengajukan perizinan, pendaftaran, persetujuan maupun verifikasi Standar Nasional Open API Pembayaran. Aplikasi dapat diakses melalui alamat <u>https://www.bi.go.id/elicensing</u>.

## 1.2. Tujuan

Tujuan dari dokumen ini adalah memberikan acuan kepada Pengguna dari pihak eksternal Bank Indonesia (Penyedia Layanan API Pembayaran) dalam melakukan proses bisnis permohonan verifikasi SNAP melalui aplikasi *e*-*Licensing*.

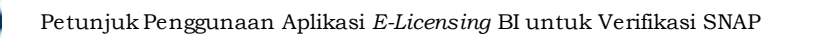

## II. PETUNJUK PENGGUNAAN APLIKASI

# 2.1. Gambaran Umum Aplikasi

*E-Licensing* merupakan sistem berbasis web untuk pengajuan verifikasi SNAP dari Penyedia Layanan API kepada Bank Indonesia secara digital. Aplikasi ini berbasis *web* dan *web browser* yang terbaru, direkomendasikan untuk digunakan adalah *Mozilla Firefox* dengan versi minimal 81.0 dan *Google Chrome* dengan versi minimal 85.0.

Aplikasi ini dapat digunakan oleh *user* dengan mendaftarkan personil yang ditunjuk oleh Pemohon menggunakan *email* dan mengisi profil perusahaan secara *unique*.

# 2.2. Menu Aplikasi

2.2.1 Gambaran Menu Aplikasi

Secara umum aplikasi *E-Licensing* External memiliki 2 (dua) menu utama, yaitu Profil dan Permohonan sebagaimana gambar di bawah ini :

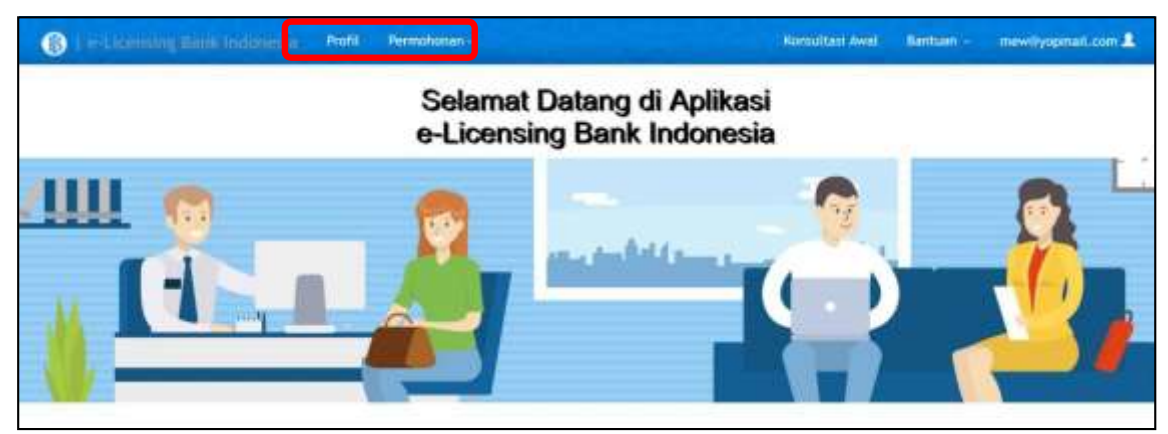

Gambar 2. Menu Utama

| 2.2.2 | Penjelasan | Menu | Aplikasi |
|-------|------------|------|----------|
|-------|------------|------|----------|

| No | Menu/<br>Sub Menu                  | Kegunaan                                                                                                    |
|----|------------------------------------|----------------------------------------------------------------------------------------------------|
| 1  | Registrasi dan<br>Pengisian Profil | Modul ini memiliki fungsi menatausahakan<br>profil perusahaan.                                                                    |
| 2  | Permohonan                         | Modul ini memiliki fungsi untuk<br>mengajukan dan memantau perubahan<br>status perizinan/persetujuan/ verifikasi<br>yang diajukan |

## 2.2.3 User Level dan Kewenangan

Aplikasi *e-Licensing* memiliki 2 (dua) jenis pengguna eksternal sebagai berikut:

| No | User Level                 | Kewenangan                                                                                                    |
|----|----------------------------|----------------------------------------------------------------------------------------------------|
| 1  | Administrator<br>Eksternal | <ul> <li>a. Melakukan registrasi.</li> <li>b. Mengisi profil Pemohon (data Pemohon)</li> <li>c. Mendaftarkan personil perusahaan<br/>(<i>Person in Charge</i> – PIC) untuk setiap<br/>perizinan/persetujuan/verifikasi.</li> </ul> |

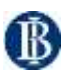

| 2 | Person in Charge (PIC) | a. | . PIC merupakan perwakilan            |
|---|------------------------|----|---------------------------------------|
|   |                        |    | perusahaan yang ditugaskan oleh       |
|   |                        |    | Administrator Eksternal dan menjadi   |
|   |                        |    | narahubung perusahaan dengan Bank     |
|   |                        |    | Indonesia terkait dengan              |
|   |                        |    | perizinan/persetujuan/verifikasi yang |
|   |                        |    | diajukan.                             |
|   |                        | b. | . Memiliki kewenangan untuk:          |
|   |                        |    | i. Menambah perizinan/                |
|   |                        |    | persetujuan/verifikasi yang           |
|   |                        |    | bersangkutan                          |
|   |                        |    | ii. Mencari dan melihat detail        |
|   |                        |    | perizinan/persetujuan/                |
|   |                        |    | verifikasi yang bersangkutan          |
|   |                        |    | yang bersangkutan                     |
|   |                        |    | iii. Mengubah perizinan/              |
|   |                        |    | persetujuan/verifikasi yang           |
|   |                        |    | bersangkutan                          |
|   |                        |    |                                       |
|   |                        |    |                                       |
|   |                        |    |                                       |
|   |                        |    |                                       |

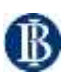

### 2.3. Penggunaan Aplikasi

- 2.3.1 Modul Registrasi dan Pengisian Profil Pemohon (mengacu pada dokumen Petunjuk Penggunaan Aplikasi e-Licensing)
- 2.3.2 Modul Verifikasi

Modul ini memiliki fungsi untuk menatausahakan proses permohonan verifikasi SNAP yang diajukan oleh Penyedia Layanan API Pembayaran mulai dari meng*input*, mencari, melihat, mengubah dan mengunduh cover letter. Menu verifikasi hanyaakan tampil apabila login dilakukan dengan menggunakan *user name* PIC pengajuan verifikasi.

| l e-ciceming                | Bank Indone    | isia Profit | Permohonan    | Data Pokok        |                            | Semuliari      | Awal Bantu       | en tri alliyopin | ail.com 2 |
|-----------------------------|----------------|-------------|---------------|-------------------|----------------------------|----------------|------------------|------------------|-----------|
| B                           |                |             | 10            |                   | 6                          |                |                  | -<br>-           |           |
| formasi Admin               |                |             |               |                   |                            |                |                  |                  |           |
| ilory Unggan Surat K        | wasa seurat Po | nanjukaan   |               |                   |                            |                | Telepon          |                  |           |
| Nama Kamat                  | Possesues      | 94          | 1-mail        | Tempon Hantor     | Tempon Kanker Tempon Benam |                | r Talagur Lantya |                  |           |
| Science .                   | aa H Horman    |             |               | a identification. | 200112346                  |                |                  |                  | 1         |
| Tenhan<br>Iformasi Kontak F | PIC            |             |               |                   |                            |                |                  |                  |           |
|                             |                |             |               |                   |                            |                | Telepon          |                  |           |
|                             | Armin          | Huma Kombé  | Jeris Hatanin | Powat/Jabatan     | 8-nut                      | Telepon Kastor | Telepon Setular  | Telepon Lainnya  |           |
| Perzisan/Recolation         |                |             |               |                   |                            |                |                  |                  |           |

2.3.3 Permohonan Verifikasi SNAP

Permohonan verifikasi SNAP hanya dapat dilakukan oleh PIC yang didaftarkan (*user*) oleh masing-masing Penyedia Layanan. Proses permohonan verifikasi SNAP mewajibkan *user* untuk melengkapi dan mengisi semua data serta mengunggah dokumen sesuai dengan syarat verifikasi yang diajukan. Langkah-langkah untuk mengajukan permohonan verifikasi SNAP adalah sebagai berikut:

a. PIC Verifikasi SNAP memilih menu Permohonan > Verifikasi SNAP > Verifikasi SNAP (Menu ini akan muncul apabila *login* dilakukan menggunakan *user* yang telah ditunjuk menjadi PIC verifikasi SNAP).

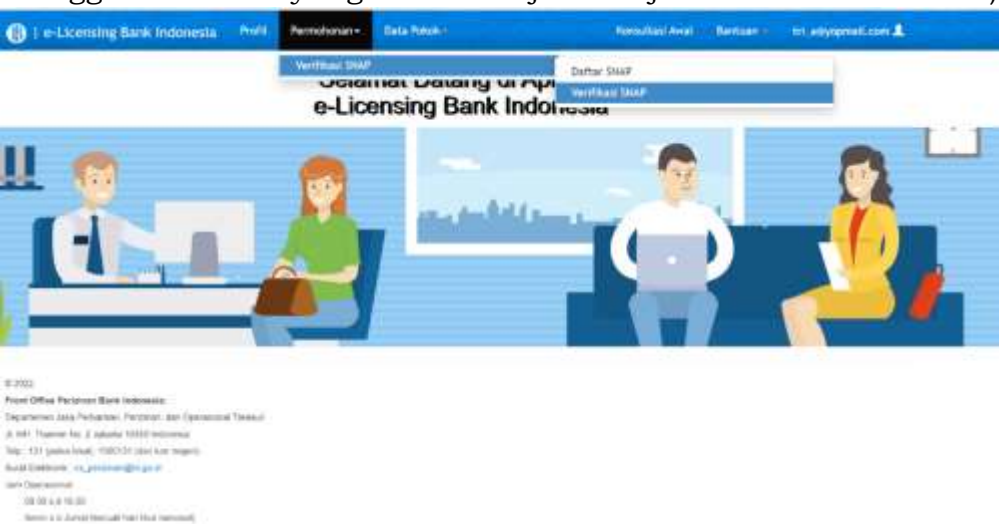

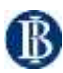

b. Kemudian sistem akan menampilkan halaman pertama dari formulir untuk pengajuan verifikasi SNAP.

| B I e-Licensing Bank Indonesia                     | Profil         | Permohonian      | Data Pokok -      | Konsultasi Awali      | Bankuan -  | tri_agyopmail.com 💄 |
|----------------------------------------------------|----------------|------------------|-------------------|-----------------------|------------|---------------------|
| Pengajuan dan Pemroses<br>Interface Pembayaran (SN | an Pei<br>NAP) | rmohonan         | Verifikasi Standa | ard Nasional Open App | lication P | rogramming          |
| <b>P</b>                                           |                |                  |                   |                       |            |                     |
| Jenis permohonan yang diajukan                     |                |                  |                   |                       |            |                     |
| Leyanan API yang diajukan                          | Tangga         | I Surat Permohor | Tan               |                       |            |                     |
| - Verfician : API Card Regariation 🚽               |                |                  | 1                 |                       |            |                     |
|                                                    |                |                  |                   |                       | Batal      | Singan Selanjatnya  |
| e 305                                              |                |                  |                   |                       |            |                     |
| Prost Office Perizition Bank Indonesia:            | and the second |                  |                   |                       |            |                     |
| J. Mr. Thanno No. 2 Janana 10000 internetia        |                |                  |                   |                       |            |                     |
| Telp: 131 (public loke); 1520131 (dan low regeri)  |                |                  |                   |                       |            |                     |

*User* diwajibkan untuk memilih Layanan API yang diajukan serta mengisi tanggal surat permohonan verifikasi. Setelah pengisian selesai dilakukan *user* harus menenkan tombol "**Simpan**" dan sistem akan menampilkan notifikasi sebagai berikut :

| 10.239.5.17 says              |    |       |
|-------------------------------|----|-------|
| Anda ingin simpan Permohonan? |    |       |
|                               | 04 | Cance |

Lanjutkan dengan menekan tombol **"OK"** dan sistem akan menampilkan Informasi bahwa pengajuan verifikasi telah disimpan.

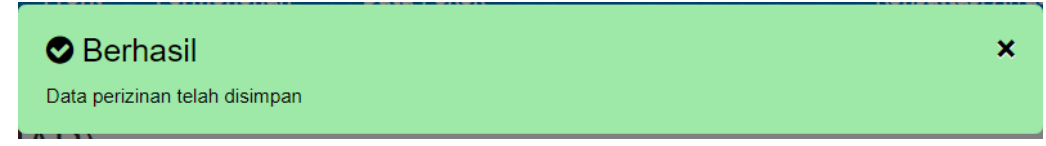

c. Setelah data pengajuan verifikasi tersimpan, u*ser* dapat menekan tombol "**Selanjutnya**", sistem akan menampilkan notifikasi sebagai berikut:

| Pastikan Anda sudah m     | enyimpan sebelum lar   | ijut.              |
|---------------------------|------------------------|--------------------|
| (tekan OK untuk lanjut, t | tekan Cancel untuk tet | ap di halaman ini) |
|                           | ОК                     | Cancel             |

Tekan tombol "**Ok**" untuk melanjutkan, dan sistem akan menampilkan halaman ke-2 dari formulir verifikasi sebagai berikut :

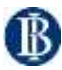

| 0  | I e-Licensi          | ng Bank Indonesia                                                                                 | Profil                             | Permohanan-                      | Data Polok -                            | Konsultati Aval                      | Bantuan -      | tri_a@yop       | nail.com 💄 |
|----|----------------------|---------------------------------------------------------------------------------------------------|------------------------------------|----------------------------------|-----------------------------------------|--------------------------------------|----------------|-----------------|------------|
| Pe | ngajuan<br>erface Pe | dan Pemroses<br>embayaran (SN                                                                     | an Pe<br>∖AP)                      | rmohonan                         | Verifikasi Standa                       | ard Nasional Open App                | lication P     | rogramn         | ning       |
|    |                      |                                                                                                   |                                    |                                  |                                         |                                      |                |                 |            |
| ng | gah dokume           | en                                                                                                |                                    |                                  |                                         |                                      |                |                 |            |
| Je | nis Dokumen          | Surat Permotion                                                                                   | án Penga                           | un Verti 👻                       | Choose File No file chose               | n (Anggan )                          |                |                 |            |
| -  | Nortes beneficities  | ar Judi dengan ukutan makan<br>Jaras Dekaman                                                      | est Ables                          | 224 V                            |                                         |                                      |                | Rama<br>Dukumen | Disaren    |
|    | trape.               | Sunt Periodistan Pergepatri Sel                                                                   | Nas Lapera                         | un .                             |                                         |                                      |                |                 |            |
|    | Sec                  | trantos perpetasen Pervenunan Pe                                                                  | riganiter Do                       | uman Pendulung                   |                                         |                                      |                |                 |            |
|    | bur,<br>sugar        | Sunt Persystem Heaterunian dar                                                                    | (abiraran in                       | temai                            |                                         |                                      |                |                 |            |
|    | Anut<br>Turgan       | Poladu dar Decimental Perge                                                                       | naryan Pa                          | statur, can Perierhana           | r Sisten Spen API Periodynam            |                                      |                |                 |            |
|    | Below<br>Burgan      | rtaal Pargujier Doars VP parts De                                                                 | nton 10°                           |                                  |                                         |                                      |                |                 |            |
|    | bue<br>sigge         | Barta kana mani Palahanan siji<br>" Disumat yang Bartanian mel<br>Jang dapaten pinar merakukan se | Pergentaria<br>pilator mat<br>Tiat | e"<br>periol prosedur, hawi peng | icher ber internetzen Sit ist fungelone | ганар таку или Реграм Сарен зала жан | Pergana Learne |                 |            |
|    | bior<br>forget       | Dation with the training of the database                                                          |                                    |                                  |                                         |                                      |                |                 |            |
|    | tein                 | Dolumen lannya (Apatria Jaho)                                                                     |                                    |                                  |                                         |                                      |                |                 |            |
|    | 11-12-11             |                                                                                                   |                                    |                                  |                                         |                                      |                |                 |            |

Pada halaman ini, *user* wajib melakukan *upload* semua dokumen yang dipersyaratkan untuk permohonan verifikasi API (dokumen nomor 1 s.d. 6), adapun dokumen nomor 7 s.d. 15 hanya diisi dalam hal terdapat dokumen pendukung lainnya yang perlu disampaikan kepada Bank Indonesia untuk kebutuhan verifikasi SNAP.

Mekanisme upload dilakukan dengan cara sebagai berikut:

- 1) User memilih jenis dokumen yang akan di upload;
- 2) *User* memilih dokumen atau file yang akan di*upload* (format file PDF dengan ukuran maksimal 10 MB);
- 3) User menekan tombol "Unggah"

:

*Upload* dilakukan untuk masing-masing dokumen yang dipersyaratkan sebagaimana tersebut di atas.

d. Setelah semua dokumen di*upload*, maka *user* harus menekan tombol "**Kirim**". Selanjutnya sistem akan menampilkan notifikasi sebagai berikut

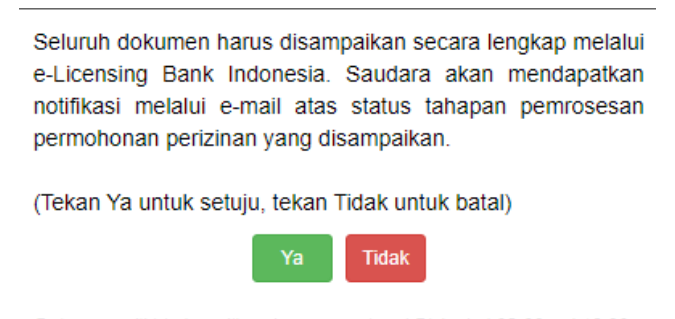

Data yang dikirimkan diluar jam operasional BI (pukul 08.00 s.d 16.00 WIB/Hari kerja) akan mulai diproses pada hari kerja berikutnya.

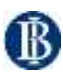

*e. User* harus menekan tombol **"Ya"** dan secara otomatis sistem akan menyimpan pengajuan verifikasi yang diajukan serta menyampaikan email notifikasi kepada email *user* sebagai bukti permohonan verifikasi SNAP yang diajukan telah diterima oleh Bank Indonesia.

| BANK INDONESIA<br>BANK SENTRAL REPUBLIK INDONESIA                                                                                                    |
|----------------------------------------------------------------------------------------------------|
| No. TRD22021721581B27A2                                                                                                    |
| Yth. Bapak/Ibu                                                                                                    |
| di Terra da da da da da da da da da da da da da                                                                                                    |
| Terima kasih atas dokumen yang telah Saudara sampaikan melalui sistem e-licensing Bank<br>Indonesia.<br>Permohonan Izin Pengajuan Verifikasi SNAP melalui surat No Verifikasi : Interbank Transfer<br>telah kami terima. Selanjutnya kami akan melakukan <i>review</i> terhadap kelengkapan dan<br>kebenaran dokumen tersebut secara administratif. |
| Demikian atas perhatian Bapak/Ibu kami ucapkan terima kasih.                                                                                                    |
| Bank Indonesia                                                                                                    |

Email ini dibuat secara otomatis. Mohon tidak mengirimkan balasan ke email ini

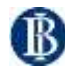

2.3.4 Mencari dan Melihat Daftar Permohonan Verifikasi Pencarian daftar permohonan verifikasi SNAP hanya dapat dilakukan oleh PIC yang didaftarkan (*user*) oleh masing-masing Penyedia Layanan.

 a. User memilih menu Permohonan > Verifikasi SNAP > Daftar SNAP (Menu ini akan muncul apabila *login* dilakukan menggunakan *user* yang telah ditunjuk menjadi PIC verifikasi SNAP).

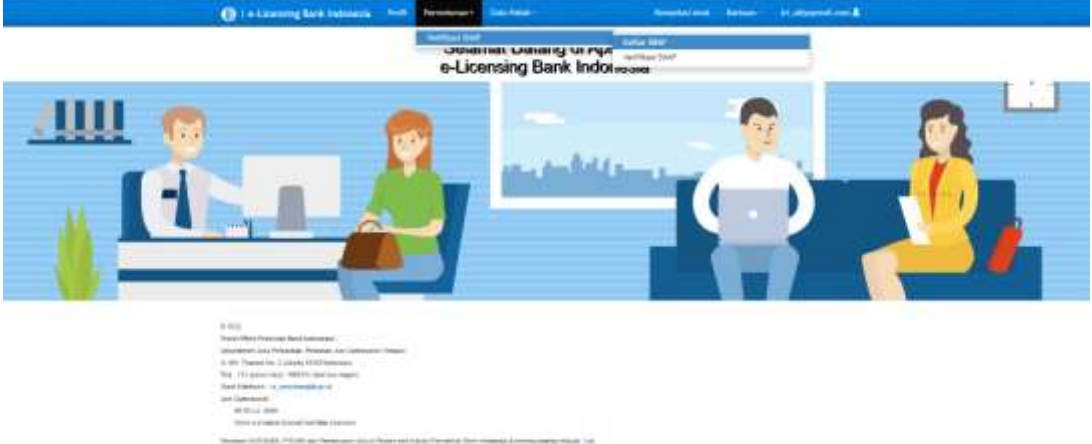

b. Kemudian sistem akan menampilkan halaman **dashboard** yang dapat digunakan untuk melakukan pencarian maupun melihat status permohonan verifikasi SNAP yang diajukan.

|     | SNAP                                    |                                      |               |                          |                                    |                             |                 |                                        |                                         |               |   |               |                      |
|-----|-----------------------------------------|--------------------------------------|---------------|--------------------------|------------------------------------|-----------------------------|-----------------|----------------------------------------|-----------------------------------------|---------------|---|---------------|----------------------|
| 165 |                                         | Léyaron<br>API yang<br>Ki spéter     | Tanggal Nores | Berson<br>Fernansson     | Tipe<br>Permitat                   | Kenn<br>Pennanaet           | Derbik<br>Entes | Parter<br>Parteriat                    | lanter.                                 | Tanggal Nirim |   | Tanggal Inter | Tanggal Dieter Berry |
| -   |                                         |                                      |               |                          |                                    |                             |                 |                                        |                                         |               | m |               |                      |
|     | 000000000000000000000000000000000000000 | - textilizat<br>art base<br>Balances | 1100300       | Surphysics<br>Statistics | Perspector<br>techniqui<br>prust   | Ta Askut<br>Mayo Iteratu    | Netwo           | Provincipal                            | 1000                                    |               |   |               |                      |
| 1   | manuniterrativa                         | Vertical<br>method                   | 1000000       | forstow<br>2010 an       | Fangagani<br>Sherifiyani<br>Shake  | Te datat<br>Hay: Schere     | 10.046          | Preservegan                            | Dente<br>Bark<br>Solitaria              | 1762-0108     |   |               |                      |
| 1   | PRODUCT TRANSFORM                       | Sidhai<br>Aft<br>Baser<br>Ngay       |               | riseratorian<br>Sin theo | Progeniti<br>Methods<br>Matt       | Ta Astal<br>(Na) (2744)     | fair@art        | *******                                | Dennis<br>SAVA<br>Tel: Series           | 1792-002      |   |               |                      |
| +   | mananimesecan                           | . techoo<br>art Call<br>Argeber      | ******        | Paratose<br>10 Sex       | Pringinguan<br>Sanathani<br>Shanat | Ta Aster<br>May Antan       | (Artho)         | Provincial (                           | janaria<br>Base<br>Internation          | 1130-0102     |   |               |                      |
| *   | Propagation and the second second       | 45<br>54000<br>5400                  | 16100303      | Normbook<br>Sili Satu    | Proposali<br>Notice<br>State       | 1 s Astali<br>(Hap) firmate | termen          | ************************************** | Peruptual<br>Jacobys<br>BUST<br>Databys | 1000000       |   |               |                      |

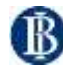

### 2.3.5 Perbaikan Dokumen Verifikasi

Perbaikan dokumen verifikasi SNAP hanya dapat dilakukan dalam hal berdasarkan hasil pengecekan yang dilakukan oleh Bank Indonesia, dokumen persyaratan yang disampaikan tidak lengkap dan/atau tidak sesuai. Dalam hal dokumen yang disampaikan dinyatakan tidak lengkap dan/atau tidak sesuai, sistem akan menyampaikan email notifikasi kepada user pemohon sebagai berikut:

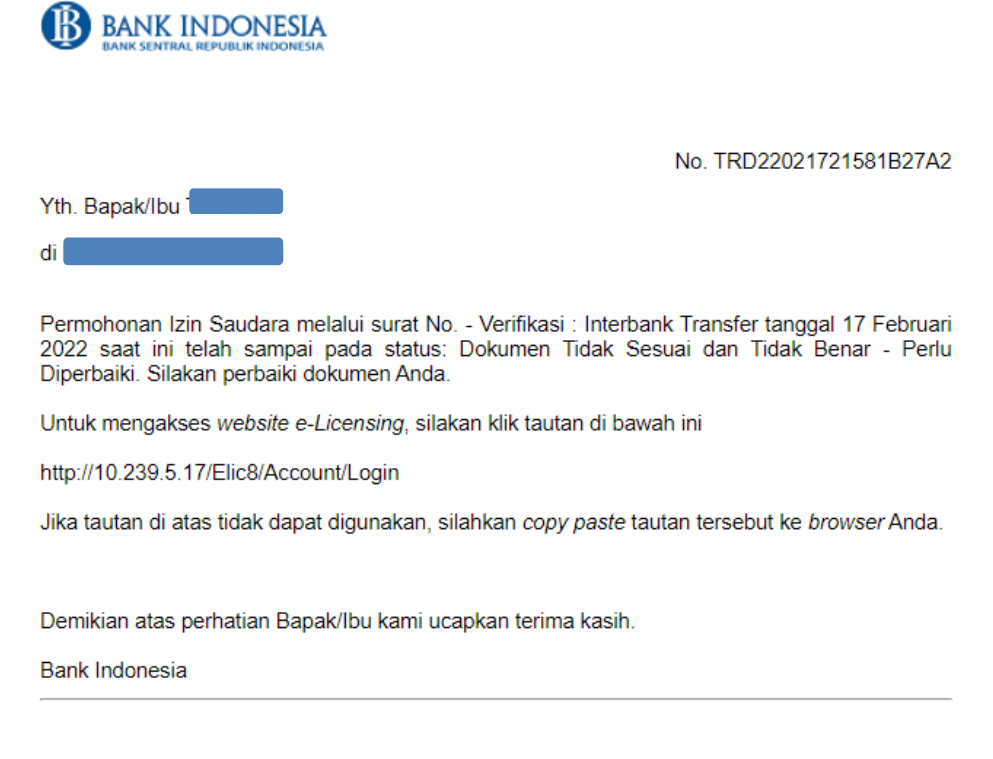

Email ini dibuat secara otomatis. Mohon tidak mengirimkan balasan ke email ini

Selain itu, pada dashboard *e-Licensing* status permohonan verifikasi yang diajukan akan berubah menjadi **"Dokumen Tidak Sesuai dan Tidak Benar - Perlu Diperbaiki".** 

Perbaikan dokumen verifikasi hanya dapat dilakukan oleh PIC yang didaftarkan (*user*) oleh masing-masing Penyedia Layanan sebagai berikut :

- a. User memilih menu Permohonan > Verifikasi SNAP > Daftar SNAP (Menu ini akan muncul apabila *login* dilakukan menggunakan *user* yang telah ditunjuk menjadi PIC verifikasi SNAP).
- b. User memilih permohonan verifikasi yang akan diperbaikan dan mengklik icon pensil yang berada di ujung kanan (icon hanya muncul untuk status permohonan verifikasi tertentu)

| ()   e-Licensing Bank Indonesia |                                 |                                                                                                    |                   |                    | anan.                                                                                                    | Pernstenen | Data | (Polisi )     | Namal                 | tasi Avel                 | Betten | IIIegysperation   | n1.        |      |
|---------------------------------|---------------------------------|----------------------------------------------------------------------------------------------------|-------------------|--------------------|----------------------------------------------------------------------------------------------------|------------|------|---------------|-----------------------|---------------------------|--------|-------------------|------------|------|
| Rentan<br>Personal sector       | Tan<br>Persoa                   | ikensi<br>Kerutahaan                                                                                                    | Darites<br>Epidas | Farge<br>Fargetage | Bonis                                                                                                    | lageters   |      | Jacobia de la | logge David Baraparas | Serggar Syla<br>Desperate | Wante  | .angles Walks tan | heireranti |      |
|                                 |                                 |                                                                                                    |                   |                    |                                                                                                    |            |      |               |                       |                           | =      |                   |            | -    |
| Northeast<br>and Date:          |                                 | fanade<br>Inter Lanes                                                                                                    | And Sectors       | Traingat           |                                                                                                    | erener -   |      |               |                       |                           |        |                   |            | 1040 |
| recolorate<br>and final         |                                 | The second second secon | 14294             | 101010-0000        | 10.00                                                                                                    |            |      |               |                       |                           |        |                   |            | 1000 |
| Personanan<br>Rév Date          | inspirate<br>institute<br>about | Character<br>Intern Stellars                                                                                                    | resided           | 1999 Bergard       | Dormo<br>Rett<br>Televers                                                                                                    | CONTRACT   |      |               |                       |                           |        |                   |            | *1.8 |
| Persitient<br>Lindes            | Trainer<br>Sector               | 19 Artist<br>Innisi Syttem                                                                                                    | terre i           |                    | Designation of the local division of the local division of the loc |            |      |               |                       |                           |        |                   |            | +3.8 |

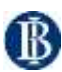

c. Selanjutnya, *user* dapat melakukan koreksi dan melakukan *upload* ulang dokumen yang telah diperbaiki untuk kemudian disampaikan kembali kepada Bank Indonesia.

| 0           | ( e-Lice        | nsing Bank Indonesia Profit Permotonan Data Pokok Ken                                                                                                    | utten Anal mis - + 53                                             | Rear 1 |  |  |
|-------------|-----------------|----------------------------------------------------------------------------------------------------|-------------------------------------------------------------------|--------|--|--|
| Ung         | gah doki        | imen                                                                                                    |                                                                   |        |  |  |
| Je<br>qi ta | nis Dokur       | ten Dokumen taimya (Apatéa ada) v (Choose File   No Sie chosen Unoppi<br>Rene pat depar adapte rolation                                                                                                    | (                                                                 |        |  |  |
| NS.         | Retur.          | Junia Dolumen                                                                                                    | Mama Dotuman                                                      |        |  |  |
|             | 04              | Taris Ferratrase Pergapan Verfiles Layerun XVI                                                                                                    | Sand Permission Pergagan similari per                             |        |  |  |
|             | 08              | idan ka populasar Persenduan Persyanan Dokuma Sedakang                                                                                                    | Isabilia pergelakan Perhanahan Penyawaan<br>Dokuken Pendukung per | *      |  |  |
|             | 0               | Tariel Perinstate Kenesiani bar Astanarar Herman                                                                                                    | Toron Porty Ameri Albien Jake Toron Katherine and all             |        |  |  |
|             | a               | Provide the Datumented Pergentiangee, Percenter, der Pervethanan Unier Oper AP-Perteispier/                                                                                                    | Pepartie the Delianement Select pet                               |        |  |  |
|             |                 | eess Vergaam rijsen 649 paan Dreverger 1884                                                                                                    | selas Hergepan Deverager Strept                                   |        |  |  |
|             | NUCCH           | the BLAces Heal Powersenan (p. Progesenbor)<br>* Diskerver view biometeries interplation memory presence, fast progular die vier meijen BA-of fageland meinig metrig anak Perjoda<br>Lagenar ante einem Pergginal auteur vieg fagelan of in heldeling werflags | teksto Acono Hood Proteisamiaan (ja<br>Fiorganizatian pot         |        |  |  |
|             | latar<br>dingan | Dokumen servija (Audela vela)                                                                                                    |                                                                   |        |  |  |
|             | Solar<br>Bungat | Distance samos opposis opposis and                                                                                                    |                                                                   |        |  |  |
|             | -               | Downers arrest datable out                                                                                                    |                                                                   |        |  |  |

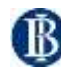

#### 2.3.6 Download dokumen persetujuan verifikasi

*Download* dokumen persetujuan hanya dapat dilakukan dalam hal pengajuan verifikasi telah disetujui oleh Bank Indonesia. Setelah diberikan persetujuan, sistem akan menyampaikan email notifikasi kepada *user* pemohon sebagai berikut:

| BANK INDONESIA<br>BANK SENTRAL REPUBLIK INDONESIA                                                                                                    |
|----------------------------------------------------------------------------------------------------|
| No. TRD2202151339F0791A<br>Yth. Bapak/Ibu                                                                                                    |
| Permohonan Izin Saudara melalui surat No. API Balance Inquiry tanggal 15 Februari 2022 saat<br>ini telah sampai pada status: Pengajuan Verifikasi SNAP Disetujui. |
| Untuk mengakses website e-Licensing, silakan klik tautan di bawah ini                                                                                             |
| http://10.239.5.17/Elic8/Account/Login                                                                                                    |
| Jika tautan di atas tidak dapat digunakan, silahkan copy paste tautan tersebut ke browser Anda.                                                                   |
|                                                                                                    |
| Demikian atas perhatian Bapak/Ibu kami ucapkan terima kasih.                                                                                                    |
| Bank Indonesia                                                                                                    |
| Email ini dibuat secara otomatis. Mohon tidak mengirimkan balasan ke email ini                                                                                    |

Selain itu, pada *dashboard e-Licensing* status permohonan verifikasi yang diajukan akan berubah menjadi **"Pengajuan Verifikasi SNAP Disetujui".** *Download* surat verifikasi hanya dapat dilakukan oleh PIC yang didaftarkan (user) oleh masing-masing Penyedia Layanan sebagai berikut:

- a. *User* memilih menu **Permohonan** > **Verifikasi SNAP** > **Daftar SNAP** (Menu ini akan muncul apabila *login* dilakukan menggunakan *user* yang telah ditunjuk menjadi PIC verifikasi SNAP).
- b. *User* memilih permohonan verifikasi yang telah disetujui dan mengklikicon file yang berada di ujung kanan (icon hanya muncul untuk status permohonan verifikasi yang telah disetujui)

|   | (                          | ) i e li                                                                                                    | censing                      | lask In          | donesia   | NIR                       | Permiterati    | Dan |       | North I                         | tast field   | Bentian - | fit adopted        | tore &  |      |
|---|----------------------------|----------------------------------------------------------------------------------------------------|------------------------------|------------------|-----------|---------------------------|----------------|-----|-------|---------------------------------|--------------|-----------|--------------------|---------|------|
|   | Participan .               | Personal Personal Per | Paradosan                    | Barasa<br>Britta | Personal  | Marya -                   | Tanggal Kanin. |     | tegen | <br>Thingsof Where Devices (in) | Berger Brent | inth.     | ANIQUE TROPIS (MIT | Manager | ē    |
| = |                            |                                                                                                    |                              |                  |           |                           |                |     |       |                                 |              |           |                    |         | Det. |
|   | Holoscoar.<br>Lit. Has     | 111                                                                                                    | To allocate<br>tables months | *234*            | hardengen |                           | (Trajuma)      |     |       |                                 |              |           |                    |         | A    |
|   | Preparentarian<br>Net Card |                                                                                                    | Travial<br>Marchines         | <b>brites</b>    | -         |                           |                |     |       |                                 |              |           |                    |         | 1000 |
|   | Conciliation of Concelling |                                                                                                    | Tended<br>May Select         | terdan.          |           | 11                        | treeseat       |     |       |                                 |              |           |                    |         | ***  |
|   | Transformer<br>Transformer |                                                                                                    | To have a second             | 30.000           | Carlottan | Chaine<br>Sant<br>Lancasa | (192303)       |     |       |                                 |              |           |                    |         |      |
|   | Proteincore<br>10.044      | 1000                                                                                                    | Canal States                 | ****             |           |                           | )              |     |       |                                 |              |           |                    |         | 0    |

c. Selanjutnya, *user* dapat melakukan download dokumen surat verifikasi untuk kebutuhan persetujuan lebih lanjut.